# Configuring the PTR-2000-1 or PTR-2000-2 to print from the FACP

If you have the LX-300 printer, start on this page.

If you have the LX-350 printer, start on page 2.

If you have the PTR-2000-2 (FX2190) printer, go to page 3.

### Configuring the LX-300 Printer

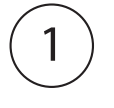

Hold down the Tear Off button and turn on the printer. It will print detailed instructions to help you with the set up of the printer.

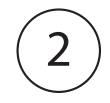

Press the Tear Off button again and the printer should print the current setting in English. If the print out is not in English, continue with step 2, otherwise go to step 3.

#### Selecting English

To select English, only the yellow Pause LED right hand side should be illuminated. This selection should be achieved by pressing the LF button until you get the right combination of LEDs. Once you get the right combination of LEDs, press the Tear Off button to accept the changes.

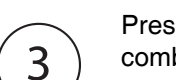

Press the **Tear Off** button repeatedly to enter into the **I/F Mode**. **I/F Mode** is identified by the following combination of LEDs. OFF / BLINK / BLINK

Now set the I/F Mode to Serial by pressing the LF button. Serial is identified by the following combination of LEDs. OFF / ON / ON.

Press the **Tear Off** button to accept the changes.

Press the **Tear Off** button repeatedly to enter into the **Baud Rate Mode**. Baud Rate Mode is identified by the following combination of LEDs. BLINK / OFF / BLINK

If you miss the combination keep pressing the Tear Off button, you'll come back to the same sequence of the LEDs.

Now set the baud rate to 9600BPS by pressing the LF button. 9600BPS is identified by the following combination of LEDs. OFF / ON / OFF.

Now press the **Tear Off** button to accept the changes.

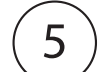

4

Go to page 3 for instructions for connecting the printer to the panel.

#### Canada - Main Office

U.S.A

25 Interchange Way Vaughan, ON L4K 5W3 Tel: (888) 660-4655 (905) 660-4655 Fax: (905) 660-4113

4575 Witmer Industrial Estates Niagara Falls, NY 14305 Tel: (888) 660-4655 (905) 660-4655 Fax: (905) 660-4113

**Technical Support** North America Only Tel: (888) Mircom5 (888) 647-2665 International Tel: (905) 647-2665

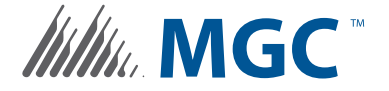

www.mircomgroup.com

LT-1084 Rev. 3 April 2014

## **Configuring the LX-350 Printer**

| $\left(1\right)$ | Turn on the printer.                                                                                                    |
|------------------|----------------------------------------------------------------------------------------------------|
|                  | Press and hold the LF/FF and Load/Eject buttons at the same time until the printer beeps.                                                                                                    |
| (2)              | The printer prints a list of languages. The current language is underlined.                                                                                                    |
| 3                | <ul> <li>If the underlined language is not English:</li> <li>a. Press the Tear Off button until the printer prints the list of languages with English underlined.</li> <li>b. Press the Load/Eject button to select the underlined language (English).</li> </ul>           |
|                  | <ul> <li>If the underlined language is English:</li> <li>Press the Load/Eject button to select the underlined language (English).</li> </ul>                                                                                                    |
| 4                | <ul> <li>The printer prints a message asking if you want to print all the current settings.</li> <li>Press the Load/Eject button if you want to print the current settings.</li> <li>Press the Tear Off button if you do not want to print the current settings.</li> </ul> |
| 5                | Press the <b>Tear Off</b> button repeatedly until the printer prints <b>I/F Mode</b> .                                                                                                    |
| 6                | Press the Load/Eject button repeatedly until the printer prints I/F Mode Serial.                                                                                                    |
| 7                | Press the Tear Off button repeatedly until the printer prints Baud Rate.                                                                                                    |
| 8                | Press the Load/Eject button repeatedly until the printer prints 9600BPS.                                                                                                    |
| $\bigcirc$       | Press and hold the LF/FF and Load/Eject buttons until the printer beeps.                                                                                                    |
| 9                | Go to page 3 for instructions for connecting the printer to the panel.                                                                                                    |
|                  |                                                                                                    |

Canada - Main Office 25 Interchange Way Vaughan, ON L4K 5W3 Tel: (888) 660-4655 (905) 660-4655 Fax: (905) 660-4113 U.S.A 4575 Witmer Industrial Estates Niagara Falls, NY 14305 Tel: (888) 660-4655 (905) 660-4655 Fax: (905) 660-4113 
 Technical Support

 North America Only

 Tel:
 (888) Mircom5

 (888) 647-2665

 International

 Tel:
 (905) 647-2665

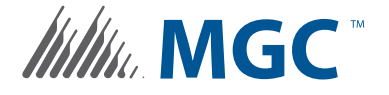

www.mircomgroup.com

LT-1084 Rev. 3 April 2014

# Connecting the PTR-2000-1 or PTR-2000-2 Printer to the FACP

## Items Included

- 1 RS-232 9-pin Male / Female Cable
- 1 RS-232 Isolator

- 1 25-pin 9-pin Serial Cable
- 1 DB9M to DB9M Gender Changer
- 1 Serial Adapter only for Epson FX2190 Printer (International sales only)

### Connecting the Printer to the Panel

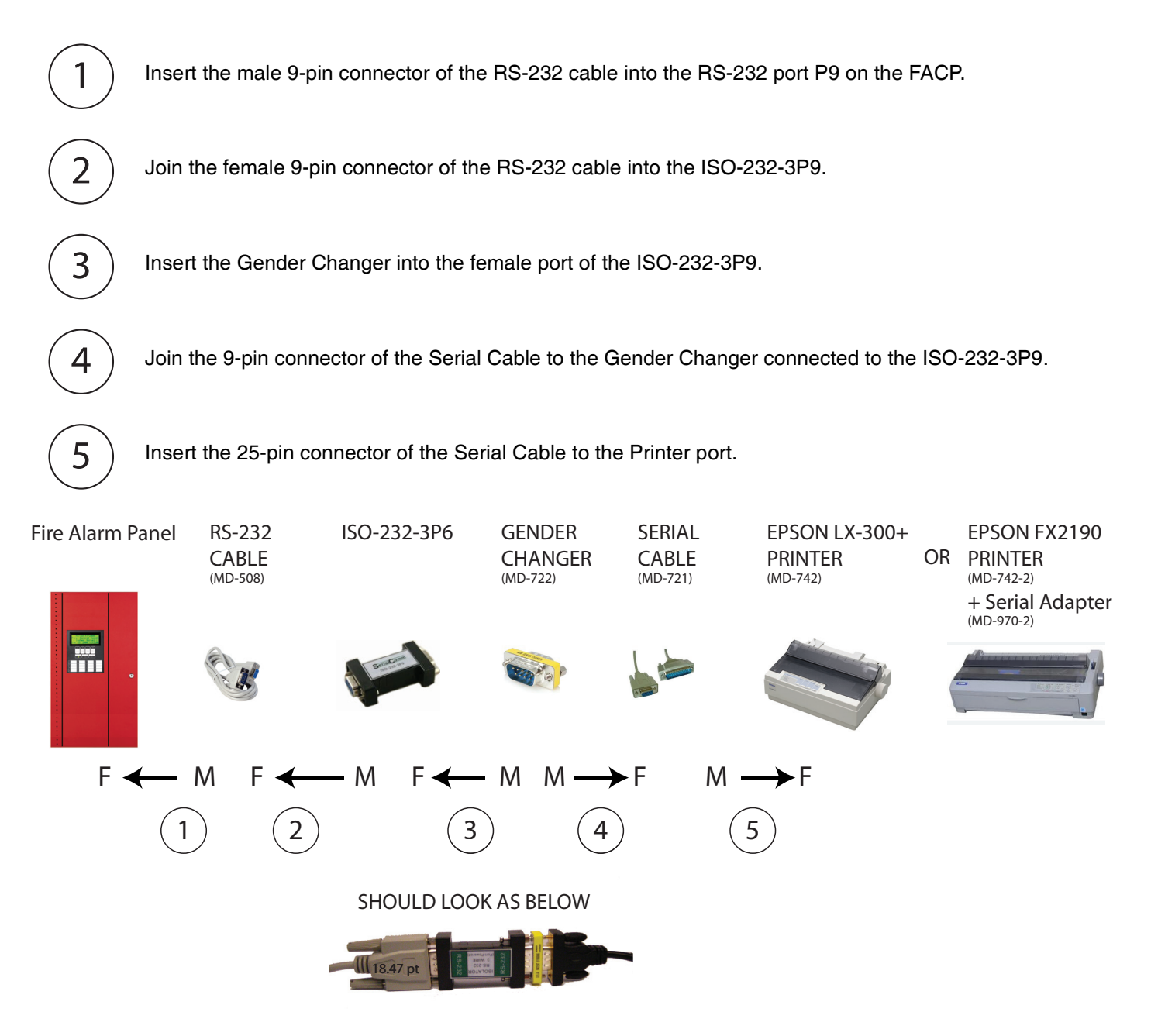

#### Canada - Main Office

U.S.A

25 Interchange Way Vaughan, ON L4K 5W3 (888) 660-4655 Tel: (905) 660-4655 Fax: (905) 660-4113

#### 4575 Witmer Industrial Estates Niagara Falls, NY 14305 Tel: (888) 660-4655 (905) 660-4655 Fax: (905) 660-4113

# **Technical Support** North America Only

Tel: (888) Mircom5 (888) 647-2665 International Tel: (905) 647-2665

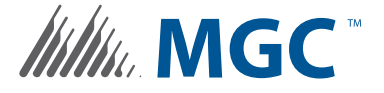

#### www.mircomgroup.com

LT-1084 Rev. 3 April 2014